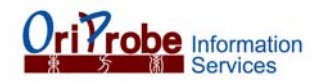

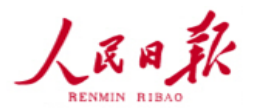

## 【利用者ガイド 人民日報 1946~】<sub>2016年第一版</sub> User Guide for People's Daily (1946-present)

## 1. はじめに

Oriprobe Information Services,Inc.はオンタリオ(カナダ)に拠点を置く電子リソース供給会社です。People's Daily Press, Wanfang Dataなどからデータ提供を受け、幅広く質の高い中国電子リソースを広く中国国外へ提供しています。

## 2. データベース 人民日報 People's Daily (1946-present)

「人民日報」は中国ではもっとも影響力と権威のある新聞です。過去70年来「人民日報」は中国政府の代弁者と 唯一の拠点として、中国及び世界の人々に中国中央政府と中国共産党の政治法規、政治動向や経済情報など を発表しています。「人民日報」は創刊されて以来、中国の社会と政治情報を知るバロメーターとなっています。

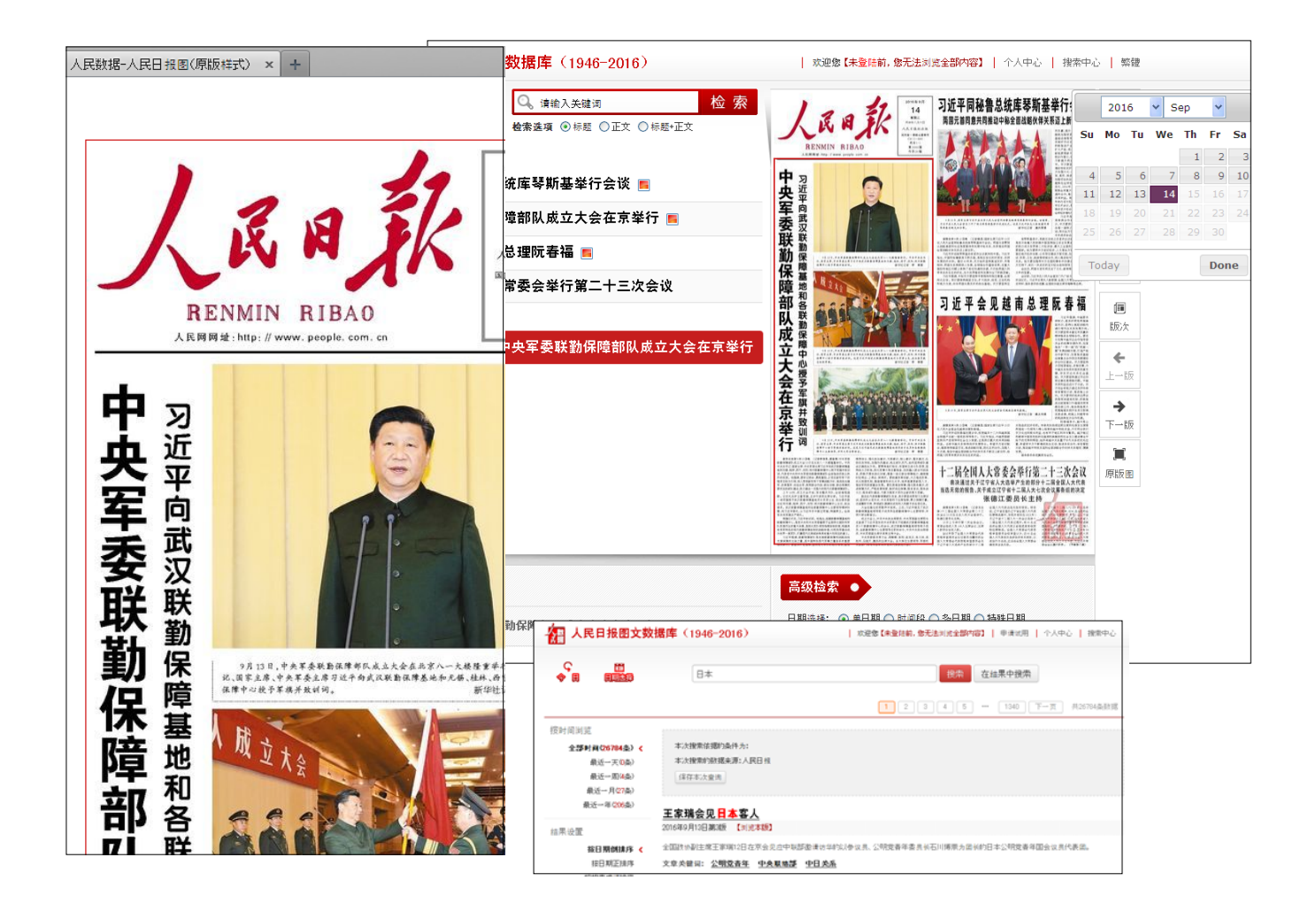

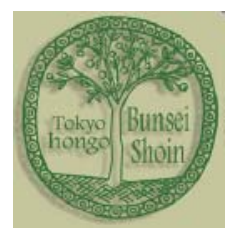

Bunsei Shoin Booksellers,Co.,Ltd.
〒 113-0033 東京都文京区本郷 6-14-7
電話(03)3811-1683 Fax (03)3811-0296
e-mail: info@bunsei.co.jp

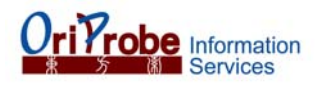

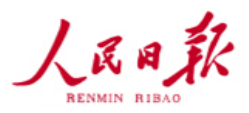

3. 利用者ガイド

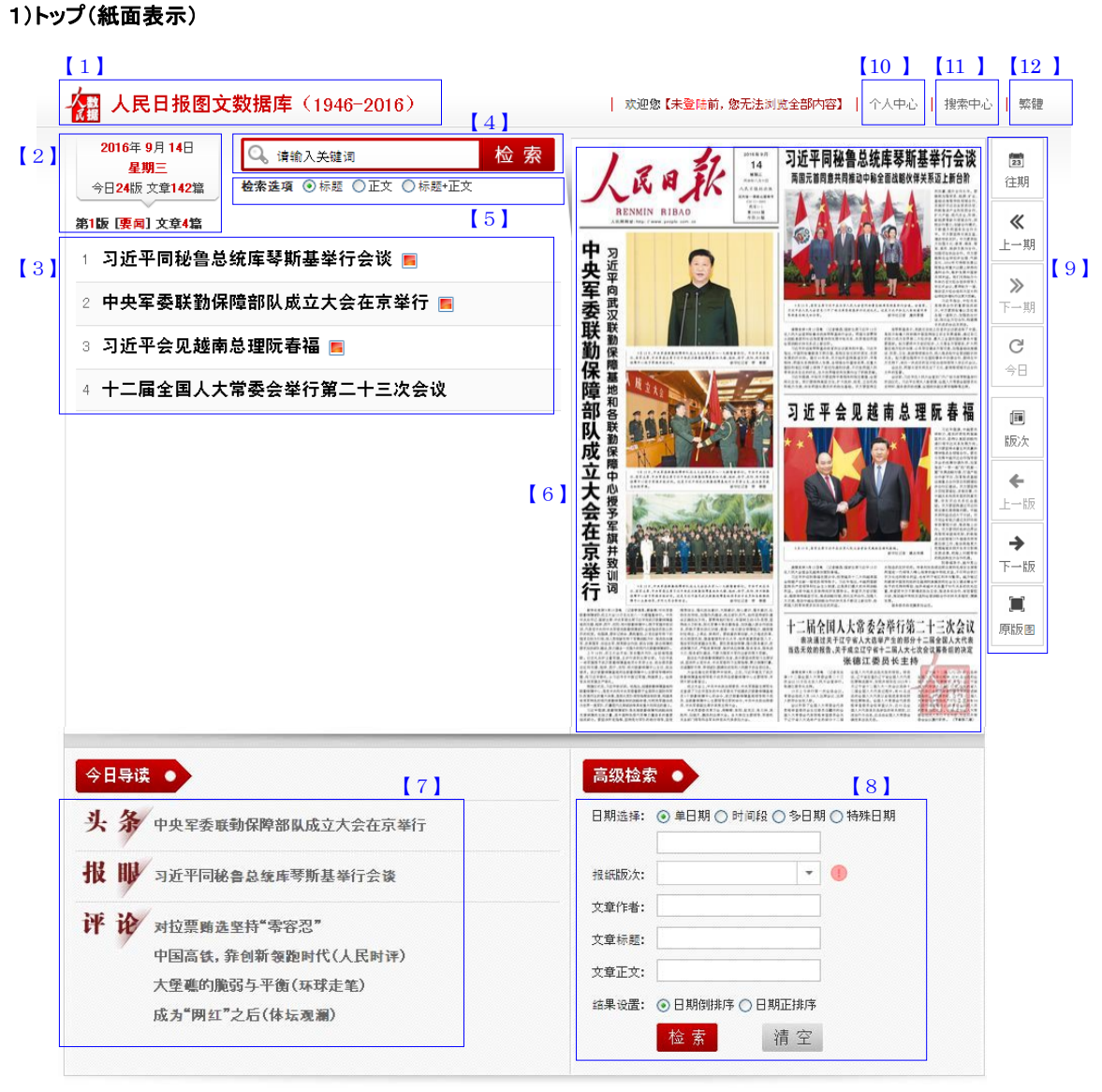

- 【1】データベースタイトル:クリックすると、最新の紙面第一面に移動します。
- 【2】紙面情報:年月日・曜日・ページ数・記事数
- 【3】記事一覧:現在のページの記事一覧。 🖪 はフルテキスト中に写真が表示される事を示す。クリックする とポップアップでフルテキストが表示されます。 《 2)フルテキスト へ》。
- 【4】検索ボックス:検索語を入力してください(请输入关键词)。検索ボックスにひとつの単語を入力するほか "\*"(AND) あるいは""(空白 OR)を用いることで複数の単語を組み合わせて指定できます。検索(检索) ボタンを押すと結果画面に遷移します。《3)検索結果 へ》。
- 【5】検索対象(检索选项):上記検索の際の対象を選択します。 ○标题:記事タイトル / ○正文:記事本文 / ○标题+正文:記事タイトル+記事本文
- 【6】紙面イメージ:紙面イメージの上でカーソルを動かすと、
   対象記事が赤く縁取りされ、記事タイトルが表示されます。
   クリックするとポップアップでフルテキストが表示されます。
   《 2)フルテキスト へ》。

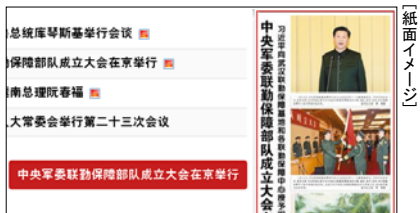

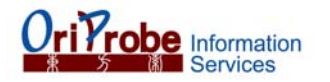

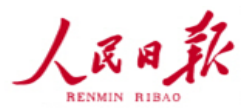

- 【7】今日のニュース(今日导读): 头条:ヘッド記事へのリンクです。/ 报眼:報目(タイトル横の重要記事)へのリンクです。 评论:評論記事へのリンクです。
- 【8】詳細検索(高级检索):
  - 日期洗择:日付選択入力ボックスにフォーカスするとカレンダーが現れます。年月日を選択。

チェックボックスを選択すると日付の入力ボックスが変化します。

- ○単日期:特定の月日に限定。
- ○时间段:連続した期間に限定。
- ○多日期:連続しない複数の月日を検索の範囲とする。

[日期添加]をクリックすると対象日付が追加されていきます。 ○特殊日期:連続した期間内の同日付の記事を検索範囲とします。

例)2000年~2008年全ての10月1日のデータを検索する場合。

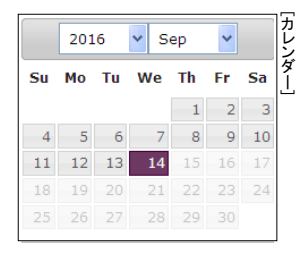

80

- 报纸版次 : 対象となるページを指定します。なお人民日報のページ数は:創刊-1956.6.31が4版、 1956.7.1-1979が4あるいは6版、1980-1994が8版、1995-2002が12版、2003-2009.6.30が16版、 2009.7.1-2009.12.31が20版、2010-現在が24版と変遷しています。
- 文章作者: 作者の名前で検索します。
- 文章标题 :検索範囲は、記事の見出し・サブタイトルです。
- 文章正文 : 記事本文を検索します。

・结果设置: 〇日期倒排序:古い記事から表示します。最新のものは後方に表示されます。 ○日期正排序:新しい記事から表示します。古いものは後方に表示されます。

[検索]ボタン:検索を開始。 / [清空]ボタン:検索を初期状態に戻します。

【9】移動ボタン

往期 国 カレンダー:カレンダーが表示されるので、移動する日付を選択してください。

- 一日前の新聞へ 上一期 ≪ ⊢\_13 **»** 习近平同秘鲁总统库琴斯基举行会议 下一期 ー日後の新聞へ 今日 G 今日の新聞へ 版次 (11) ページー覧から選択 中央军委联 ← 前のページへ 上一版 • 後のページへ 下一版 ж 原版图 紙面イメージの表示:ページの jpgイメージを別画面で表示します。 [打印]ボタン:ブラウザ印刷設定が開く。 / [关闭]ボタン:画面を閉じる。
  - 【10】 个人中心:マイページ ※
  - 【11】 搜索中心:横断検索 ※

(※は改訂版で詳しく説明します)

- 【12】繁體 :表示を 簡体字 ⇔ 繁体字 で切り替えます。
- 2)フルテキスト
  - 【1】[上一篇] 一つ前の記事へ
    - [下一篇] 一つ後の記事へ

【2】字号(字の大きさ) 加大:文字表示を拡大

- 还原:標準の大きさ
- 减小:文字表示を縮小

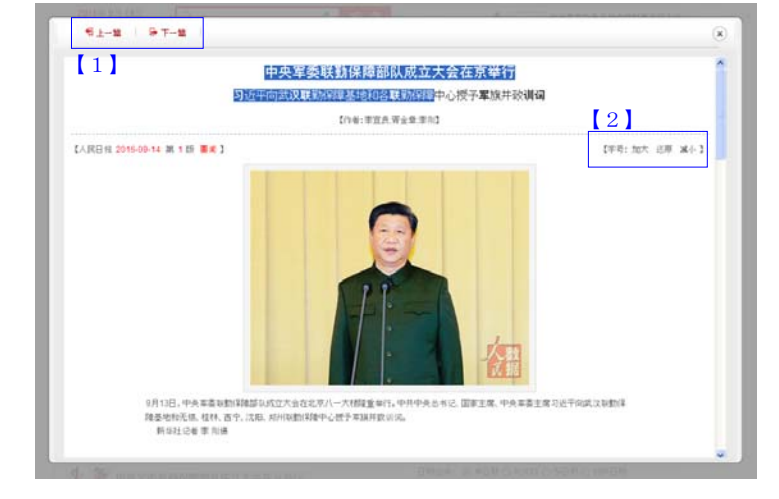

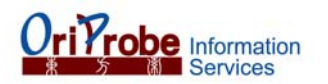

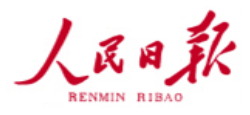

3)検索結果

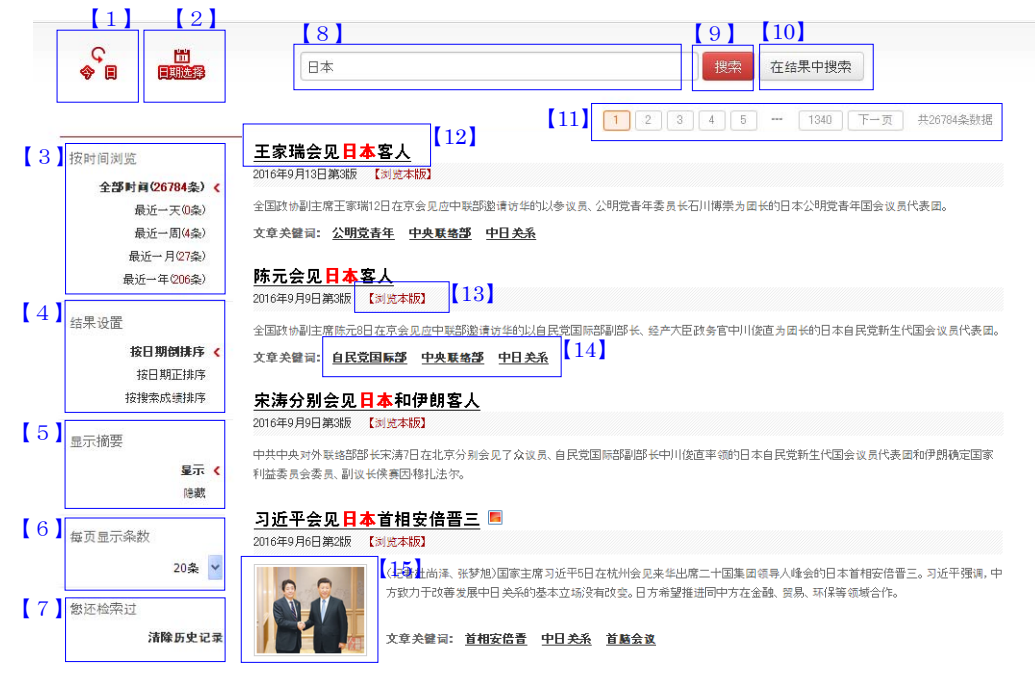

- 【1】今日:今日の新聞へ
- 【2】日期选择:日付選択 クリックするとカレンダーが現れます。
- 【3】按时间浏览:期間ごとのブラウズ。以下の期間ごとの結果数と、その一覧へのリンク。 全部时间:全ての期間 / 最近一天:今日の新聞 / 最近一周:最近一週間 最近一月:最近一ヶ月 / 最近一年:最近一年
- 【4】结果设置:検索結果を並べ替えます。 按日期倒排序:新しい記事から表示します。 / 按日期正排序:古い記事から表示します。 按捜索成绩排序:検索語の関連度が高い順から表示します。
- 【5】显示摘要:記事の要約表示の切替。 显示:記事要約、写真画像、関連キーワード、と下記の情報が表示されます。
  隐藏:記事タイトル、日付・ページ、写真有無、トップ(紙面表示)へのリンクが表示されます。
- 【6】毎页显示条数: ーページに表示される結果数を指定。10件/20件/50件。
- 【7】 您还检索过:検索履歴。[清除历史记录]をクリックするとリセットされます。
- 【8】検索語を入力してください。検索ボックスにひとつの単語を入力するほか、"\*"(AND) あるいは""(空白 OR)を用いることで複数の単語を組み合わせて指定できます。
- 【9】捜索:捜索ボタン。再検索が可能です。ここでの検索対象は、自動で〔記事タイトル+記事本文〕となるのでご注意ください。検索語を追加して絞り込む際にご利用ください。
- 【10】 在结果中捜索:検索結果を捜索ボタン。表示されている検索結果内を検索します。ここでの検索対象 は、自動で〔記事タイトル+記事本文〕となるのでご注意ください。
- 【11】数字のボタンを押すことで、次以降のページに移動します。また[下一页]で次のページへの移動です。 共\*\*\*\*条数据はヒット記事数を示します。
- 【12】記事タイトルです。赤い文字は、検索語がヒットした事を示します。記事タイトルをクリックするとフルテキ ストが表示されます。《2)フルテキスト へ》。
- 【13】トップ(紙面表示)へのリンク。該当記事の紙面表示へ移動します。《1)トップ(紙面表示)へ》。
- 【14】文章关键 词 : 記事に設定されたキーワードを示します。クリックすると、そのキーワードで〔記事タイトル +記事本文〕が再検索されます。
- 【15】記事の写真。カーソルを乗せると拡大します。クリックすると、フルテキスト(写真付き)が表示されます。 《2)フルテキスト へ》。